## App – 'Free by tapping – Full edition' 2020

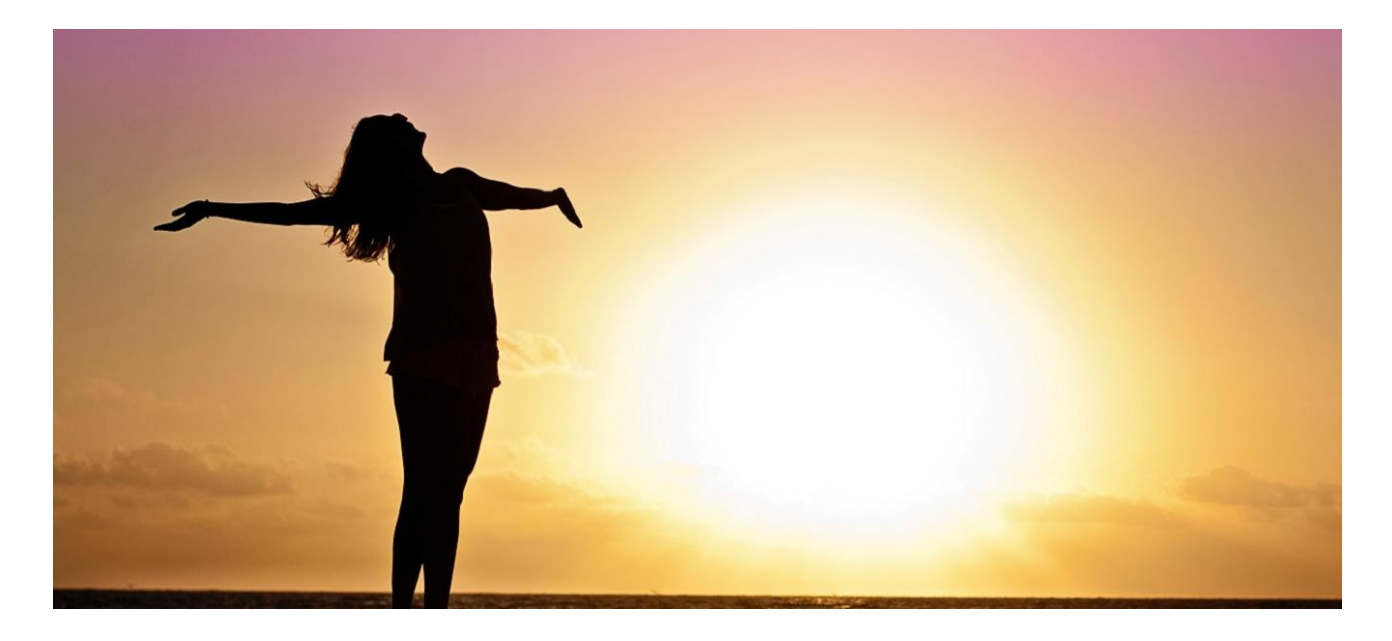

## Installation guide Android (for Iphone below)

Open your browser (internet). Write the address of the app': www.full-edition.freebytapping.dk Write 'user': health Write 'password': free Choose to save the password (Remember me) – and log in. Touch the 3 dots in upper right corner. Chose 'Add to Home Screen' in the menu. Place the Ikon, where you prefer at your 'Home Screen' Try to open the App by touching the icon. Use additional procedures on tablet or pc.

## Installation guide – Iphone

Open your browser (internet). Write the address of the app': www.full-edition.freebytapping.dk Write 'user': health Write 'password': free Choose to save the password (Remember me) – and log in. Touch the ikon as shown at picture 1 (below). Touch 'Add to Home screen' (picture 2) Write ex: 'Full Edition'. Touch Add (picture 3). Place the icon, where you prefer (picture 4). Try to open the App. Use additional procedures when installing on iPad or Mac.

| III TELIA                                | 4G            | 15.19         | © ≁ ∩I 6 | 8 % 🔳 ' |  |  |
|------------------------------------------|---------------|---------------|----------|---------|--|--|
| full-edition.freebytapping.dk 🖒          |               |               |          |         |  |  |
| _                                        |               |               |          | _       |  |  |
|                                          |               |               |          | - 1     |  |  |
|                                          | Full          | <b>Fditic</b> | n        | - 1     |  |  |
| Free by tapping                          |               |               |          |         |  |  |
|                                          |               | ,             | 0        | - 1     |  |  |
|                                          | Username or E | mail Address  |          | - 1     |  |  |
|                                          |               |               |          | - 1     |  |  |
|                                          |               |               |          | - 1     |  |  |
|                                          | Password      |               |          | - 1     |  |  |
|                                          |               |               |          | - 1     |  |  |
|                                          |               |               |          | - 1     |  |  |
|                                          | Remember      | Me            |          | - 1     |  |  |
| Log In                                   |               |               |          |         |  |  |
| 1 1                                      |               |               |          | - 1     |  |  |
| Lost your password?                      |               |               |          |         |  |  |
| ← Back to Free By Tapping – Full Edition |               |               |          |         |  |  |
| - Bask to be by tapping - Fun Euton      |               |               |          |         |  |  |
|                                          |               |               |          |         |  |  |
| <                                        | >             |               | Ш        | Ĺ       |  |  |

Picture 2, 3 and 4 below.

| INTERIA PO                   |                                                      | / 113 00 // []        |  |  |  |  |
|------------------------------|------------------------------------------------------|-----------------------|--|--|--|--|
| -                            | full-edition.freebytapping                           | .dk C                 |  |  |  |  |
|                              | Full Edition<br>Free by tapping                      |                       |  |  |  |  |
| KK<br>Kasper<br>iMac         | Tep to share with AirDrop                            |                       |  |  |  |  |
| Message                      | Mail                                                 | Spark N               |  |  |  |  |
| ng Add Bookm                 | hark Add to<br>Favourites Copy                       | Add to<br>Home Screen |  |  |  |  |
|                              | Cancel                                               |                       |  |  |  |  |
| ITELIA 40                    | ) 15.19 e                                            | ≁ ก∥ 68 % 🔲           |  |  |  |  |
| Cancel                       | Add to Home                                          | Add                   |  |  |  |  |
|                              |                                                      | 1                     |  |  |  |  |
|                              | Full Edition                                         | 8                     |  |  |  |  |
|                              | http://full-edition.freebytapp                       | ing.dk/wp-l           |  |  |  |  |
| An icon will<br>quickly acco | be added to your Home screen so<br>ess this website. | you can               |  |  |  |  |
|                              |                                                      |                       |  |  |  |  |
| q w                          | ertyu                                                | i o p                 |  |  |  |  |
| q w<br>a s                   | ertyu<br>dfghj                                       | i o p<br>k l          |  |  |  |  |
| q w<br>a s                   | ertyu<br>dfghj<br>xcvbn                              | i o p<br>k l<br>m 🖘   |  |  |  |  |
| q w<br>a s<br>☆ z<br>123 ⊕   | ertyu<br>dfghj<br>xcvbn<br>Q space                   | i o p<br>k l<br>m 🙁   |  |  |  |  |

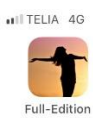

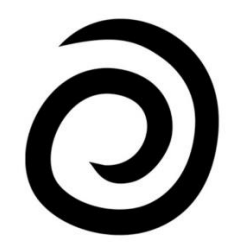

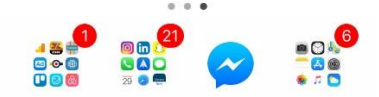

Use additional procedures when installing on tablet or PC.